**STEP 1:** Create a Khan Academy account. Sign in with Gmail, or click "Sign up with email". If you already have a Khan account, jump to step 3.

| Start learning on Khan Academy                                                  |                   |              |        |                 |            |  |  |  |
|---------------------------------------------------------------------------------|-------------------|--------------|--------|-----------------|------------|--|--|--|
|                                                                                 | (8⁺ ≤             | Sign in with | n Gmai |                 |            |  |  |  |
| f Sign in with Facebook                                                         |                   |              |        |                 |            |  |  |  |
| Sign up with email                                                              |                   |              |        |                 |            |  |  |  |
| By clicking "Sign up", you agree to our<br>Terms of Service and Privacy Policy. |                   |              |        |                 |            |  |  |  |
| I'm a teac                                                                      | her   I'm a paren | it ,         | Alread | y have an accou | nt? Log in |  |  |  |
| Start learning on Khan Academy ×                                                |                   |              |        |                 |            |  |  |  |
|                                                                                 | Email             |              |        |                 |            |  |  |  |
| Birthdate                                                                       |                   |              |        |                 |            |  |  |  |
|                                                                                 | 0                 |              | 0      | 0               |            |  |  |  |
| Sign up                                                                         |                   |              |        |                 |            |  |  |  |
| Go back                                                                         |                   |              |        |                 |            |  |  |  |
| By clicking "Sign up", you agree to our                                         |                   |              |        |                 |            |  |  |  |

**STEP 2:** If you are logging into Khan Academy for the first time, you will be asked if you would like to send PSAT results during the initial onboarding questions. After choosing that option, you will be directed to collegeboard.org

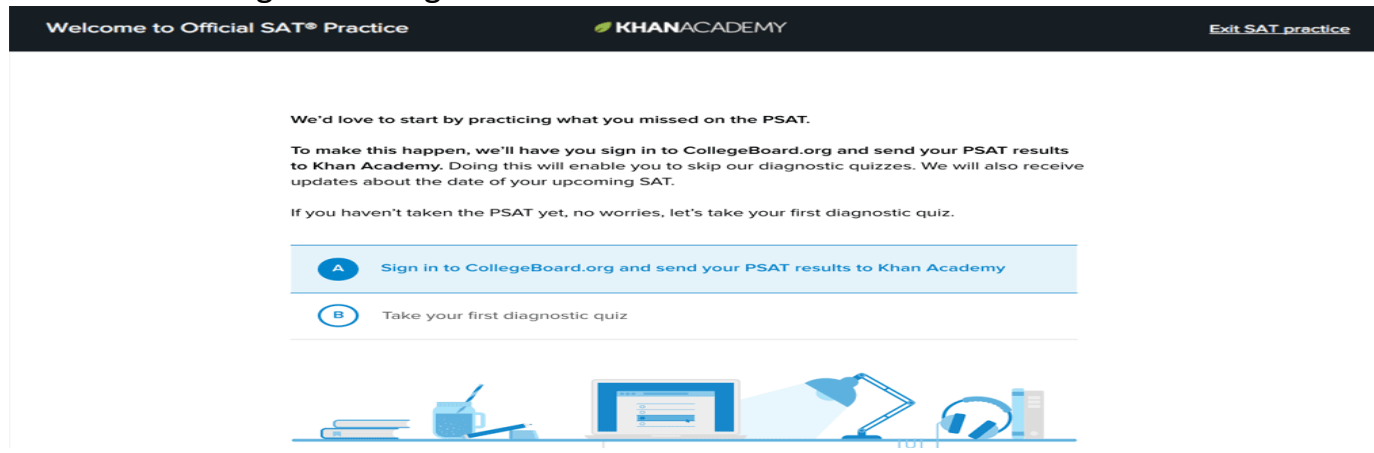

STEP 3: Create a College Board account in order to receive your scores.

Create a new College Board account at <u>studentscores.collegeboard.org</u>. Write down your username and password in a place that you will not lose it. If you already have an account, jump to step 4.

| Sign In<br>Usemans<br>Password<br>Sign In<br>Forgot usemants or password? | Access your SAT Suite of Assessment scores<br>personalized feedback, practice, college plann<br>career exploration resources.<br>- See all your scores and if you are on track for or<br>readiness<br>- Detailed explanations of skills required to be of<br>Send your scores to Khan Academy8 for person<br>practice recommendations<br>- State or your scores to khan and the state of the state<br>- See all your scores to Khan Academy8 for person<br>practice recommendations<br>- State or your scores to khan and college financial<br>- Take a personality test to find majors and care<br>you<br>- Get feedback on your readiness for AP course | with<br>ing and<br>oliope<br>Create Your Student Account<br>This one account is for everything, including SAT, AP, PSAT/NMSQT, CLEP, at<br>BigFuture activities, so provide complete and accurate information.<br>* = Required<br>General Student Information<br>First (given) name: * |
|---------------------------------------------------------------------------|----------------------------------------------------------------------------------------------------|----------------------------------------------------------------------------------------------------|
|                                                                           |                                                                                                    | Middle initial:                                                                                                    |

| Velcome                |             |                                                                                                    |
|------------------------|-------------|----------------------------------------------------------------------------------------------------|
| Sign In                |             | Don't Have An Account?<br>Sign-Up.                                                                                                    |
| Username               | *1          | Create your College Board account today to get                                                                                                    |
| Password               | *1          | <ul> <li>Students can register for exams, get<br/>test scores, find colleges, learn about</li> </ul>                                                                                                    |
| Remember me            | Sign in     | financial aid, and more.                                                                                                    |
| Forgot Username? Forgo | t Password? | <ul> <li>Education professionals can access<br/>tools and services designed to support<br/>their work, including online reports, test<br/>ordering, recruitment support, financial<br/>aid solutions, and more.</li> </ul> |
|                        |             | Sign Up                                                                                                    |

**STEP 5:** After successfully logging in to your College Board account, you will be asked to authorize the account linking. After clicking "Send" you will be redirected to SAT practice on the Khan Academy site.

| Request for Approval                                                                                                    |            |      |  |  |  |
|----------------------------------------------------------------------------------------------------|------------|------|--|--|--|
| Khan Academy is requesting permission for the following:                                                                                                    |            |      |  |  |  |
| Press "Send" below to give College Board permission to send your test results to<br>Khan Academy so that Khan Academy can personalize your practice recommendations<br>based on how you did. And once you're registered for the SAT, College Board will also<br>send Khan Academy your upcoming test date so they can update your practice<br>schedule. You can remove permission at any time. |            |      |  |  |  |
| Logged in as SOA1693                                                                                                    |            |      |  |  |  |
| € CollegeBoard                                                                                                    | Don't Send | Send |  |  |  |
|                                                                                                    |            |      |  |  |  |

## **STEP 6:** You can start your practice in Math or Evidence Based Reading & Writing.

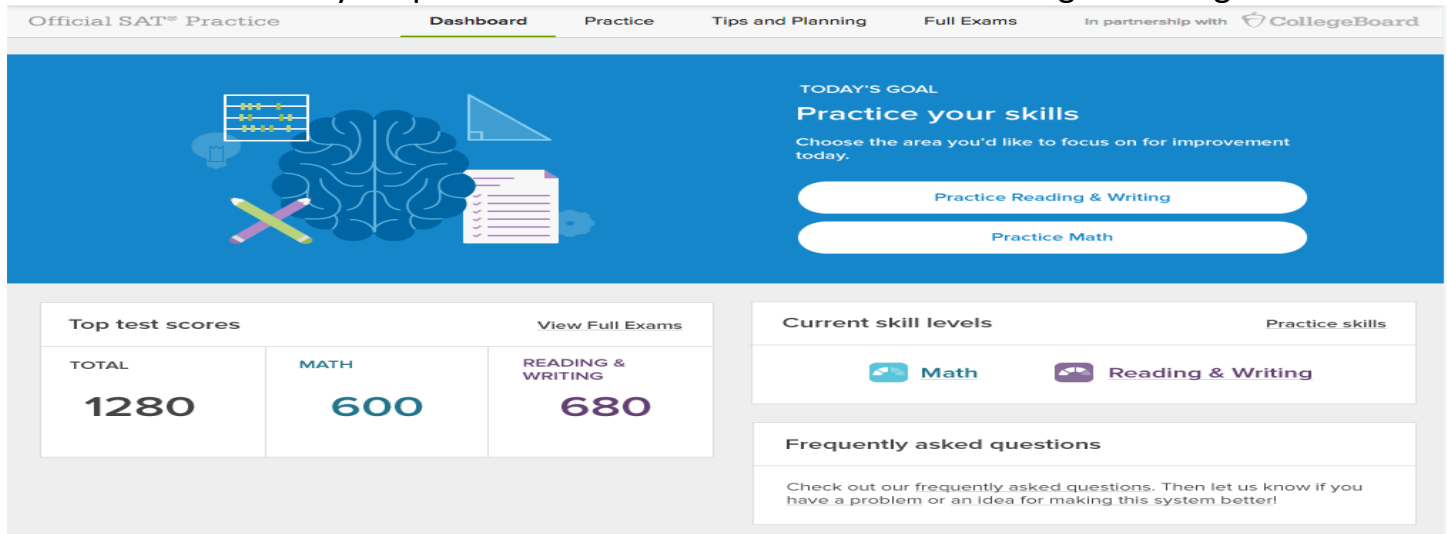